# SUPREME2019

Srinakharinwirot University Planning, REgistration,Management and Etc.2019 ระบบบริหารจัดการประสิทธิภาพการศึกษา

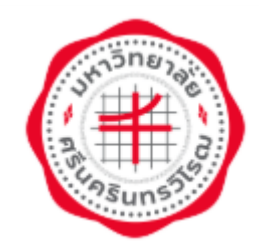

# <u>คู่มือการจองห้องพัก นิสิตเก่า</u>

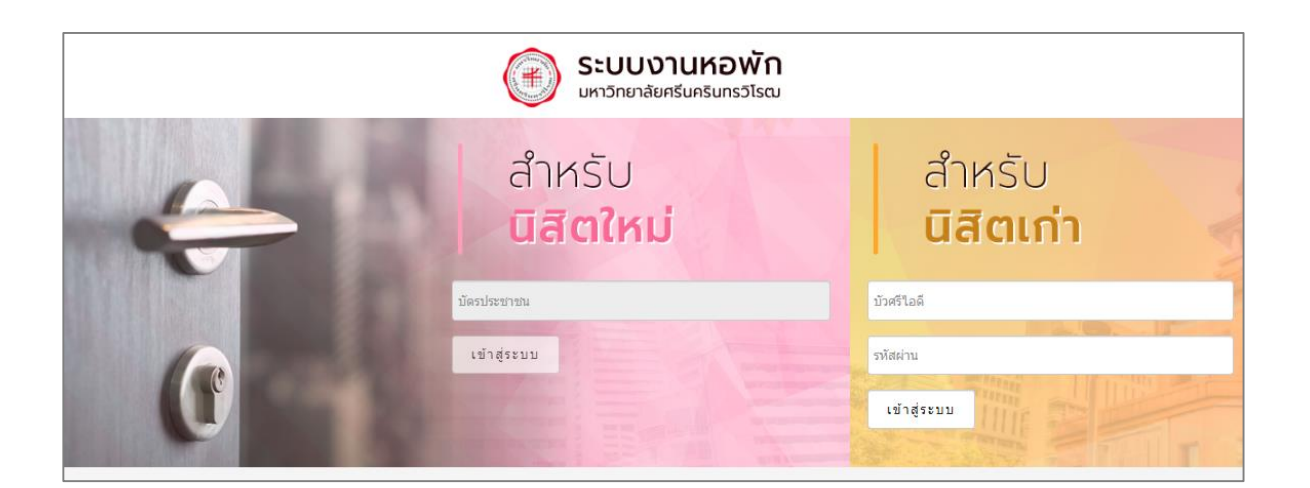

มหาวิทยาลัยศรีนครินทรวิโรฒ

Update: 9/7/2566

สงวนลิขสิทธิ์ 2562 มหาวิทยาลัยศรีนครินทรวิโรฒ

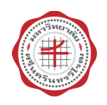

#### 1. การเข้าสู่ระบบ (Login)

1.1 การเข้าสู่ระบบสำหรับนิสิตเก่า

เปิด internet browser เช่น Google Chrome, Firefox จากนั้นกรอก

URL https://dormapp.swu.ac.th

1.2 สำหรับนิสิตเก่า ให้กรอกชื่อผู้ใช้งาน (บัวศรีไอดี) รหัสผ่าน และกรอกค่า CAPCHA ตามรูปที่แสดง และคลิกปุ่มเข้าสู่ระบบจองหอ

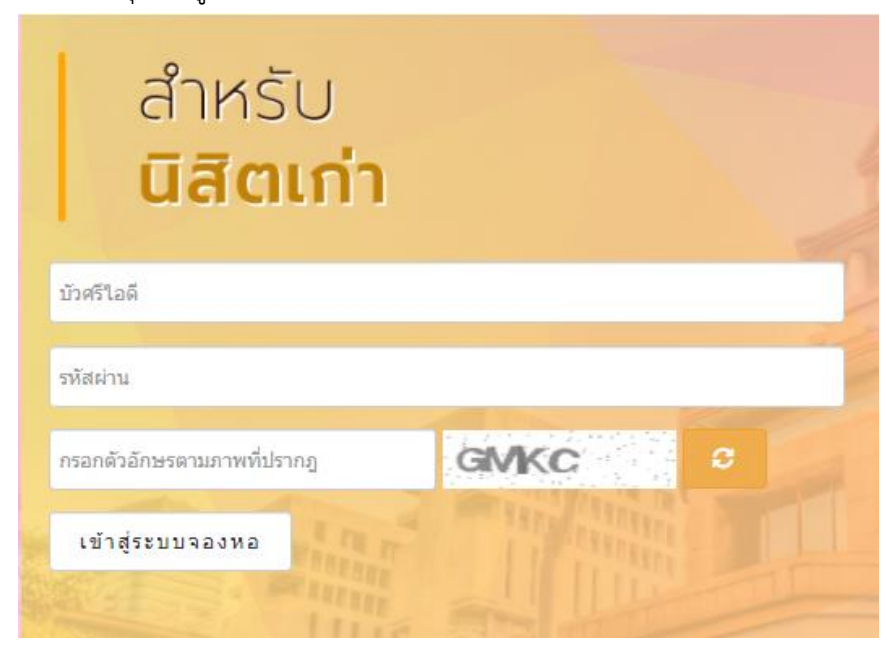

รูปที่ 1 แสดงหน้าจอ login จองหอพัก

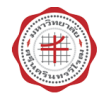

#### 2. การจองหอพัก สำหรับนิสิตเก่า

2.1 คลิกเมนู จองหอพัก ระบบแสดงหน้าจอจองหอพัก โดยสามารถคลิกเลือก
ประเภทห้อง อาคาร และชั้น ได้ จากนั้นคลิก ค้นหา

| <b>1</b> 1 1 15 15 15 15 15 15 15 15 15 15 15 15 | 📬 จองหอพัก       | ดาวน์โหลด | ข่าวสาร      | คู่มือการจองหอพัก    | ติดต่อเรา                   | ออกจากระบบ                  |
|--------------------------------------------------|------------------|-----------|--------------|----------------------|-----------------------------|-----------------------------|
|                                                  |                  |           |              |                      |                             |                             |
| จองหอพัก (สำ                                     | าหรับนิสิตเห     | ก่า)      |              |                      |                             |                             |
|                                                  |                  |           |              |                      |                             |                             |
| เลขประจำตัวนิสิต                                 |                  |           |              | ชื่อ - นามส          | ์กุล                        |                             |
| สาขา                                             | วิศวกรรมอุดสาหกา | 5         |              | คณะ                  |                             | คณะวิศวกรรมศาสตร์           |
| ประเภทการจอง                                     | 1/2304           |           |              | งนทเขามา<br>สถามะการ | ง <sub>ยัง</sub><br>พิจารณา | 22/00/2004<br>รอบันที่คณรอง |
|                                                  | APPA STANA       |           |              | wi 14-11 13          |                             |                             |
|                                                  |                  |           |              |                      |                             |                             |
|                                                  |                  |           |              |                      |                             |                             |
|                                                  |                  | ° 1       | ไระเภทห่อง : | ปรับอากาศห้องน้ำรวม  |                             | v                           |
|                                                  |                  |           | * อาคาร :    | มวมัดวาดาร 2         |                             | v                           |
|                                                  |                  |           |              | NEWINE IN 13 5       |                             |                             |
|                                                  |                  | _         | ชั้น :       | 3                    |                             | v                           |
|                                                  |                  |           |              |                      |                             |                             |
|                                                  |                  |           |              | ค้นหา ยกเลิก         |                             |                             |
|                                                  |                  |           |              |                      |                             |                             |
|                                                  |                  |           |              |                      |                             |                             |
|                                                  |                  |           |              |                      |                             |                             |

รูปที่ 2 แสดงหน้าจอจองหอพัก

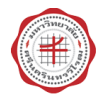

|     | 角 หน้าหลัก                                                 | ประวัติ จองหอพัก ดาวเ                      | ม์โหลด ข่าวสาร ด                               | มู่มือการจองหอพัก ดิดต่อเรา                                 | ออกจากระบบ                                        |         |
|-----|------------------------------------------------------------|--------------------------------------------|------------------------------------------------|-------------------------------------------------------------|---------------------------------------------------|---------|
|     | จองหอพัก (                                                 | สำหรับนิสิตเก่า)                           |                                                |                                                             |                                                   |         |
|     | เลชประจำตัวนิสิด<br>สาชา<br>ภาค/ปีการศึกษา<br>ประเภทการจอง | วิศวกรรมอุดสาหการ<br>1/2564<br>แบบรายบุคคล |                                                | ชื่อ - นามสกุล<br>คณะ<br>วันที่เข้ามาจอง<br>สถานะการพิจารณา | คณะวัศวกรรมศาสตร์<br>22/06/2564<br>รอบันทึกการจอง |         |
|     |                                                            |                                            | * ประเภทห้อง : ปูป<br>* อาคาร : พ<br>ชั้น : วู | รับอากาศห้องน้ำรรม<br>อพักอาคาร 3                           |                                                   |         |
|     |                                                            | ¥                                          | 3                                              | คับหา ยกเล็ก                                                |                                                   |         |
|     | เลือกห่อง                                                  | ห่อง<br>3/301                              | จ้านวนคนรับได้<br>4                            | จำนวนคนเข่าพัก                                              | จำนวนคงเหลือ<br>4                                 | รายชื่อ |
| 2.2 | จองห้องพัก                                                 | 5,501                                      |                                                |                                                             |                                                   |         |
|     | จองห้องพัก                                                 | 3/302                                      | 4                                              | 0                                                           | 4                                                 | รายชื่อ |
|     | จองห้องพัก                                                 | 3/303                                      | 4                                              | 0                                                           | 4                                                 | รายชื่อ |
|     | จองห้องพัก                                                 | 3/304                                      | 4                                              | 0                                                           | 4                                                 | รายชื่อ |
|     | จองห้องพัก                                                 | 3/305                                      | 4                                              | 0                                                           | 4                                                 | รายชื่อ |
|     | จองห้องพัก                                                 | 3/306                                      | 4                                              | 0                                                           | 4                                                 | รายชื่อ |

รูปที่ 3 แสดงหน้าจอจองหอพัก

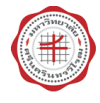

|            | ยืนยันการ<br>ประเภทหั<br>อาคาร :<br>ห้องที่เกือ | เลือกห้อง ?<br>อง: ปรับอากาศห้องน้ำราม<br>หอพักอาคาร 3<br>ก: 3/301<br>2.3 | япла           | มกเล็ก       |         |
|------------|-------------------------------------------------|---------------------------------------------------------------------------|----------------|--------------|---------|
| เลือกห้อง  | ห้อง                                            | จำนวนคนรับได้                                                             | จำนวนคนเข้าพัก | จำนวนคงเหลือ |         |
| จองห้องพัก | 3/301                                           | 4                                                                         | 0              | 4            | รายชื่อ |
| จองห้องพัก | 3/302                                           | 4                                                                         | 0              | 4            | รายชื่อ |
| จองห้องพัก | 3/303                                           | 4                                                                         | 0              | 4            | รายชื่อ |
| จองห้องพัก | 3/304                                           | 4                                                                         | 0              | 4            | รายชื่อ |
| จองห้องพัก | 3/305                                           | 4                                                                         | 0              | 4            | รายชื่อ |
| จองห้องพัก | 3/306                                           | 4                                                                         | 0              | 4            | รายชื่อ |
|            |                                                 |                                                                           |                |              |         |

## 2.3 ระบบแสดงหน้าจอแจ้งยืนยันการจองห้อง ต้องการยืนยันให้คลิกปุ่มตกลง

รูปที่ 4 แสดงหน้าจอยืนยันการจองห้อง

### 2.4 คลิกออกจากระบบทุกครั้งหลังการใช้งาน เพื่อความสะดวกรวดเร็ว ในการใช้งานครั้งถัดไป

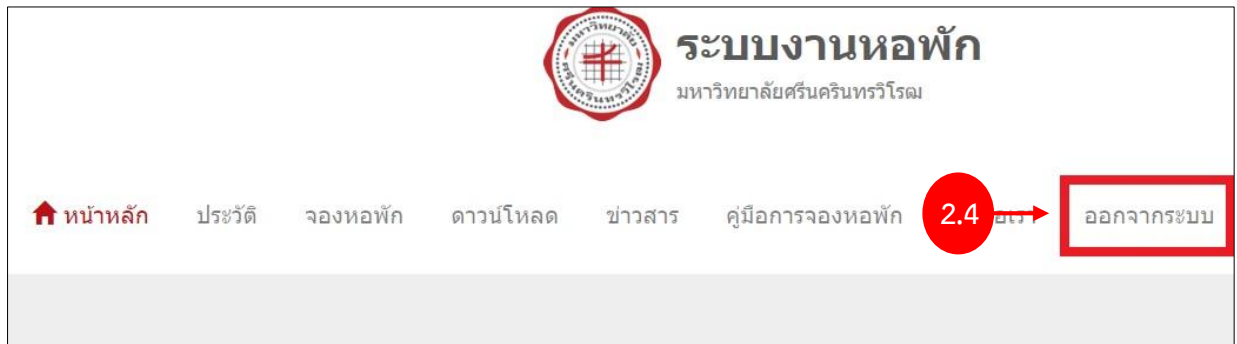

รูปที่ 5 แสดงหน้าจอการออกจากระบบ